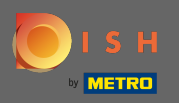

 $(\mathbf{i})$ 

## Most az Admin panel Menü szakaszában van . Itt szerkesztheti a meglévő menüket.

| DISH RESERVATION                                       |                                                                                                    |                                                                            |                                                   |                                                                                                    | HD*Tutorial   최본 🗸                     |       |
|--------------------------------------------------------|----------------------------------------------------------------------------------------------------|----------------------------------------------------------------------------|---------------------------------------------------|----------------------------------------------------------------------------------------------------|----------------------------------------|-------|
| Reservations                                           | Did you know that a menu is the bigg<br>selecting a restaurant. When you crea<br>shared with your guests when they m | yest driver for attractin<br>ate your menu, you wil<br>nake a reservation. | g diners to a restaur:<br>I be able to display it | rant? Most restaurant visitors said that the menu influenced their decision of<br>t on your website similar to the reservation and feedback widgets. It will also be |                                        |       |
| 🎢 Menu<br>🛎 Guests                                     | Would you like to create another m                                                                                   | enu? Get started here                                                      |                                                   |                                                                                                    |                                        |       |
| e Feedback                                             | FIXED MENU                                                                                                    |                                                                            |                                                   |                                                                                                    |                                        |       |
| 🗠 Reports                                              | Business Lunch                                                                                                    |                                                                            | <b>(2</b> )                                       |                                                                                                    |                                        |       |
| 🌣 Settings 👻                                           | Medium<br>Snaghetti Bolognese                                                                                        | 1                                                                          | €10.80                                            |                                                                                                    |                                        |       |
| ⑦ Help                                                 | Salad 🗊 😤 🖉                                                                                                    | 1                                                                          | €6.20                                             |                                                                                                    |                                        |       |
|                                                        | <b>Big</b><br>Spaghetti Bolognese 🕤<br>Salad 🕦 완성 💋                                                                  | 2<br>2                                                                     | €16.90<br>€9.80                                   |                                                                                                    |                                        |       |
|                                                        | This menu is currently active                                                                                        |                                                                            |                                                   |                                                                                                    |                                        |       |
|                                                        |                                                                                                    |                                                                            |                                                   |                                                                                                    |                                        |       |
|                                                        |                                                                                                    |                                                                            |                                                   |                                                                                                    |                                        |       |
|                                                        |                                                                                                    |                                                                            |                                                   |                                                                                                    |                                        |       |
| Too many guests in house?<br>Pause online reservations | Designed by Hospitality Digital GmbH. All rights                                                                     | s reserved.                                                                |                                                   |                                                                                                    | FAQ   Terms of use   Imprint   Data Pr | ivacy |

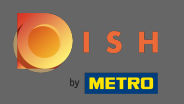

## Új menü hozzáadásához kattintson a Hozzáadás gombra.

| <b>DISH</b> RESERVATION                                |                                                                                                    |                                                                             |                                         | HD*Tutori                                                                                                    | al   취본 ~     | •         |
|--------------------------------------------------------|----------------------------------------------------------------------------------------------------|-----------------------------------------------------------------------------|-----------------------------------------|----------------------------------------------------------------------------------------------------|---------------|-----------|
| Reservations                                           | Did you know that a menu is the bigg<br>selecting a restaurant. When you crea<br>shared with your guests when they m | est driver for attracting<br>te your menu, you will b<br>ake a reservation. | diners to a restau<br>e able to display | rant? Most restaurant visitors said that the menu influenced their decision of<br>t on your website similar to the reservation and feedback widgets. It will also be |               |           |
| <b>¶1</b> Menu                                         | Would you like to create another m                                                                                   | enu? Get started here.                                                      |                                         |                                                                                                    |               |           |
| 🛎 Guests                                               |                                                                                                    |                                                                             |                                         |                                                                                                    |               |           |
| e Feedback                                             | FIXED MENU                                                                                                    |                                                                             |                                         |                                                                                                    |               |           |
| 🗠 Reports                                              | Business Lunch                                                                                                    |                                                                             |                                         |                                                                                                    |               |           |
| 🌣 Settings 👻                                           | Medium                                                                                                    |                                                                             |                                         |                                                                                                    |               |           |
| ⑦ Help                                                 | Spaghetti Bolognese 🕦<br>Salad 🚹 🐸 🖉                                                                                 | 1                                                                           | €10.80<br>€6.20                         |                                                                                                    |               |           |
|                                                        | Big<br>Spaghetti Bolognese T                                                                                         | 2                                                                           | €16.90                                  |                                                                                                    |               |           |
|                                                        | Salad 🕕 😤 🖉                                                                                                    | 2                                                                           | €9.80                                   |                                                                                                    |               |           |
|                                                        |                                                                                                    |                                                                             |                                         |                                                                                                    |               |           |
|                                                        | This menu is currently active                                                                                        |                                                                             |                                         |                                                                                                    |               |           |
|                                                        |                                                                                                    |                                                                             |                                         |                                                                                                    |               |           |
|                                                        |                                                                                                    |                                                                             |                                         |                                                                                                    |               |           |
|                                                        |                                                                                                    |                                                                             |                                         |                                                                                                    |               |           |
|                                                        |                                                                                                    |                                                                             |                                         |                                                                                                    |               |           |
|                                                        |                                                                                                    |                                                                             |                                         |                                                                                                    |               |           |
|                                                        |                                                                                                    |                                                                             |                                         |                                                                                                    |               |           |
| Too many guests in house?<br>Pause online reservations | Designed by Hospitality Digital GmbH. All rights                                                                     | reserved.                                                                   |                                         | FAQ   Terms of use                                                                                                    | Imprint   Dat | a Privacy |

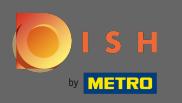

0

Kattintson a Napi menüre a hozzáadáshoz, válassza ki a nap(oka) t , amelyen a menü érvényes, majd írja be az új menü címét .

| DISH RESERVATION                                       |                                                                                                    |                                                                                      |                                                             | HD*Tutorial                | · · · · · · · · · · · · · · · · · · · |
|--------------------------------------------------------|----------------------------------------------------------------------------------------------------|--------------------------------------------------------------------------------------|-------------------------------------------------------------|----------------------------|---------------------------------------|
| E Reservations                                         | Step 1: Choose Menu Type<br>Does your menu change often? You could decide to have a                             | permanent menu, a daily menu or a limited time menu.<br>_                            | The choice is all yours!                                    |                            |                                       |
| 🛎 Guests                                               | Fixed Menu Daily Menu                                                                                           | Time Menu                                                                            | Special Menu                                                |                            |                                       |
| Feedback                                               | Your menu is fixed for now and<br>is not changing daily. Vou have a differ<br>depending on the                  | ent menu You have a different menu for<br>e day of the breakfast, lunch, and dinner. | You have a special / season menu for a limited time period. |                            |                                       |
| 🗠 Reports                                              | week.                                                                                                    |                                                                                      |                                                             |                            |                                       |
| 🌣 Settings 👻                                           | Mon, Tue, Wec                                                                                                   | Thu, Fri 🔹 Select time 🔹                                                             | Wed, 25/03/2020 - Wed, 25/C                                 |                            |                                       |
| ④ Help                                                 | Give it a title: Daily Menu Step 2: Define categories Does your menu have different categories like Appetizers, | ioft drinks, Cocktails, Main Course? If yes, list them below.                        |                                                             |                            |                                       |
|                                                        | Would you like to add more categories? My Menu doesn't have categories!                                         |                                                                                      | ADD                                                         |                            |                                       |
| Too many guests in house?<br>Pause online reservations | Designed by Hospitality Digital GmbH. All rights reserved.                                                      |                                                                                      |                                                             | FAQ.   Terms of use   Impr | int   Data Privacy                    |

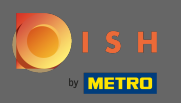

0

A Kategóriák meghatározása alatt több kategória is hozzáadható az új menühöz. Megjegyzés: Ha a menü nem tartozik egy kategóriába, kattintson a "Menümnek nincsenek kategóriái!"

| <b>DISH</b> RESERVATION                                |                                                                                                    | HD*Tutorial 🛛 🎽 😽 🗸 | • |
|--------------------------------------------------------|----------------------------------------------------------------------------------------------------|---------------------|---|
| E Reservations                                         | Step 1: Choose Menu Type Does your menu change often? You could decide to have a permanent menu, a daily menu or a limited time menu. The choice is all yours!                                                                                                    |                     |   |
| 🖴 Guests                                               | Fixed Menu Daily Menu Time Menu Special Menu                                                                                                    |                     |   |
| e Feedback                                             | Your menu is fixed for now and<br>is not changing daily.<br>You have a different menu<br>depending on the day of the<br>week<br>You have a different menu for<br>breakfast, lunch, and dinner.<br>You have a special / season<br>menu for a limited time period.                                                  |                     |   |
| 🗠 Reports                                              |                                                                                                    |                     |   |
| 🌣 Settings 👻                                           | Mon, Tue, Wed, Thu, Fri 🔹 Select time 👻 Wed, 25/03/2020 - Wed, 25/C                                                                                                    |                     |   |
| ⑦ Help                                                 |                                                                                                    |                     |   |
|                                                        | Give it a title: Daily Menu                                                                                                    |                     |   |
|                                                        | Step 2: Define categories         Does your menu have different categories like Appetizers, Soft drinks, Cocktails, Main Course? If yes, list them below.         Salads                                                                                                    |                     |   |
|                                                        | Would you like to add more categories?     ADD       My Menu doesn't have categories!     ADD                                                                                                    |                     |   |
|                                                        | Step 3: Add dishes Great job, rockstar! We are almost there. One final step and you will be ready to go. Add the dishes inside the categories (if defined) and a description or quantity if you have one. List the price and you are good to go! You can re-order the categories and dishes as you please. Salads |                     |   |
| Too many guests in house?<br>Pause online reservations |                                                                                                    |                     |   |

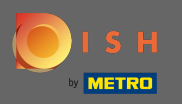

0

Az Ételek hozzáadása alatt ételeket ad hozzá az új menühöz. Adja meg a következő adatokat: étel neve, étel leírása, étrend, mennyiség és ár.

| <b>DISH</b> RESERVATION   |                                                                                                    |                                                                                                    |                                             |                                   | HD*Tutorial | · 해동 ~ (+) |
|---------------------------|----------------------------------------------------------------------------------------------------|----------------------------------------------------------------------------------------------------|---------------------------------------------|-----------------------------------|-------------|------------|
| Reservations              |                                                                                                    | Mon, Tue, Wed, Thu, Fri 🔹                                                                                              | Select time 🔹                               | Wed, 25/03/2020 - Wed, 25/C       |             |            |
| 🛎 Guests                  | Give it a title: Daily Menu                                                                                                    |                                                                                                    |                                             |                                   |             |            |
| Feedback                  | Step 2: Define categories<br>Does your menu have different categori                                                                                                    | ies like Appetizers, Soft drinks, Cocktai                                                                              | ils, Main Course? If yes, list them below.  |                                   |             |            |
| Settings -                | Salads                                                                                                    |                                                                                                    |                                             |                                   |             |            |
| ⑦ Help                    | Would you like to add more categories?                                                                                                    | ,                                                                                                    |                                             | ADD                               |             |            |
|                           | Step 3: Add dishes<br>Great job, rockstar! We are almost there<br>quantity if you have one. List the price a<br>You can re-order the categories and dis<br>Salads<br>Green Salad Salad | e. One final step and you will be ready to<br>and you are good to go!<br>hes as you please.<br>d with green vegetables | to go. Add the dishes inside the categories | (if defined) and a description or |             |            |
| Too many guests in house? | Would you like to add more dishes?                                                                                                    |                                                                                                    |                                             | ADD                               |             |            |

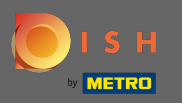

## Ez az. Kész vagy. Kattintson a mentésre .

| <b>DISH</b> RESERVATION                                |                                                                                                    | HD*Tutoria |  |
|--------------------------------------------------------|----------------------------------------------------------------------------------------------------|------------|--|
| Reservations     Menu                                  | Mon, Tue, Wed, Thu, Fri 🔹 Select time 👻 Wed, 25/03/2020 - Wed, 25/C                                                                                                    |            |  |
| 🛎 Guests                                               | Give it a title: Daily Menu                                                                                                    |            |  |
| e Feedback                                             | Step 2: Define categories                                                                                                    |            |  |
| 🗠 Reports                                              | Does your menu have different categories like Appetizers, Soft drinks, Cocktails, Main Course? If yes, list them below.                                                                                                    |            |  |
| 🌣 Settings 👻                                           | Salads                                                                                                    |            |  |
| ⑦ Help                                                 | Would you like to add more categories?     ADD       My Menu doesn't have categories!     ADD                                                                                                    |            |  |
|                                                        | Step 3: Add dishes<br>Great job, rockstar! We are almost there. One final step and you will be ready to go. Add the dishes inside the categories (if defined) and a description or<br>quantity if you have one. List the price and you are good to go!<br>You can re-order the categories and dishes as you please. |            |  |
|                                                        | Salads                                                                                                    |            |  |
|                                                        | Green Salad Salad with green vegetables Vegan, Vegetarian • 1 8,4 🗴 🗘                                                                                                    |            |  |
|                                                        | Would you like to add more dishes?                                                                                                    |            |  |
| Too many guests in house?<br>Pause online reservations | SAVE                                                                                                    |            |  |

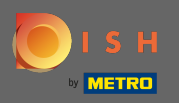

(i)

Az új menü most megjelenik a műszerfalon . Megjegyzés: A menük beállíthatók aktívak vagy inaktívak , ami azt eredményezi, hogy megjelennek-e a vendég számára vagy sem.

| DISH RESERVATION                                       |                                      |                             |             |
|--------------------------------------------------------|--------------------------------------|-----------------------------|-------------|
|                                                        | Would you like to create another m   | enu? Get started here.      |             |
| Reservations                                           | ▼ FIXED MENU                         |                             |             |
| 🌱 Menu                                                 |                                      |                             |             |
| 🐣 Guests                                               | Business Lunch                       |                             | <b>(2</b> ) |
| Feedback                                               | Medium                               |                             |             |
| 🗠 Reports                                              | Spagnetti Bolognese 🕤<br>Salad 🔒 🚟 🖉 | 1                           | €10.80      |
|                                                        |                                      |                             |             |
| 🗭 Settings 👻                                           | Big<br>Spaghetti Bolognese i         | 2                           | €16.90      |
| ⑦ Help                                                 | Salad 🗊 👺 💋                          | 2                           | €9.80       |
|                                                        |                                      |                             |             |
|                                                        |                                      |                             |             |
|                                                        | This menu is currently active        |                             |             |
|                                                        |                                      |                             |             |
|                                                        | ✓ DAILY MENU                         |                             |             |
|                                                        |                                      |                             |             |
|                                                        | Daily Menu                           |                             |             |
|                                                        | Available on Monday, Tuesday, W      | Vednesday, Thursday, Friday |             |
|                                                        | Salads<br>Green Salad 📭 🦪 🕸          | 1                           | €8.40       |
|                                                        | oreen salad 😈 🖉 😁                    | I                           | 160.40      |
|                                                        |                                      |                             |             |
|                                                        |                                      |                             | ~           |
|                                                        | This menu is currently inactive      |                             |             |
| Too many guests in house?<br>Pause online reservations |                                      |                             |             |